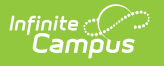

## Batch Template

## Tool Search: Batch Template

The Batch Template tool is used to automatically fill settings when using the Batch Updates tool. Templates for a specific configuration can be viewed by selecting a configuration from the Select Open Enrollment Configuration and then clicking the name of the template within the list.

| Batch      | i Template ☆                                 | System                                              | System Settings > Open Enrollment Templates |                 |  |
|------------|----------------------------------------------|-----------------------------------------------------|---------------------------------------------|-----------------|--|
|            |                                              |                                                     |                                             | Related Tools A |  |
|            |                                              |                                                     |                                             |                 |  |
| Batch      | Update Templates may be created to automatic | cally fill settings when using the Batch Update too | l.                                          |                 |  |
| Select     | Copen Enrollment Configuration (Required)    |                                                     |                                             |                 |  |
| 2026       | • •                                          |                                                     |                                             |                 |  |
| Tem        | nplates                                      |                                                     |                                             |                 |  |
|            |                                              |                                                     |                                             |                 |  |
| 1          | Group : 🕲                                    |                                                     |                                             |                 |  |
|            | Group ↑                                      | Name ↑                                              | Sequence ↑                                  |                 |  |
| <b>•</b> ( | Group: Standard                              |                                                     |                                             | •               |  |
|            | Standard                                     | Lock Processing After Lottery                       | 1                                           |                 |  |
|            | Standard                                     | Set Waitlist Status After Lottery                   | 2                                           |                 |  |
|            | Standard                                     | Show Allow Accept Response for Parents              | 3                                           |                 |  |
|            | Standard                                     | Show Results for Parents                            | 4                                           | -               |  |
|            |                                              |                                                     |                                             |                 |  |
| New        |                                              |                                                     |                                             |                 |  |
|            |                                              |                                                     |                                             |                 |  |

## **Creating a New Batch Template**

| ton rempla                | เย น                                                                                 |                                                      |          |                 | System Setti | ngs 🤉 Open Enrollment Tem                                                                                                    | Related Tools |
|---------------------------|--------------------------------------------------------------------------------------|------------------------------------------------------|----------|-----------------|--------------|----------------------------------------------------------------------------------------------------|---------------|
| ame (Required) 🜖          |                                                                                      | Select Update 🚺                                      | •        | Priority 🚺      |              | •                                                                                                    |               |
| urrent Application S      | Status 🚺                                                                             | Current Response                                     |          | Grades 🔋        |              | Flags 🕄                                                                                                    |               |
| roup Name 🚺               | •                                                                                    | Sequence i                                           | •        |                 |              |                                                                                                    |               |
|                           | •                                                                                    |                                                      | <b>.</b> |                 |              |                                                                                                    |               |
| Preferences               | Viene A                                                                              |                                                      | A V      | _               |              | Category                                                                                                    |               |
| Preferences i             | ▼<br>Name ↑                                                                          |                                                      | Progra   | m               |              | Category                                                                                                    |               |
| Preferences (i)           | Name ↑                                                                               | tary 1st-5th                                         | Progra   | m<br>ual School | <b>T</b>     | Category Celementary School                                                                                                    | Ţ             |
| Preferences () Select All | Name ↑       Arthur Element       Arthur Element                                     | tary 1st-5th<br>tary KG                              | Progra   | m<br>ual School | <b>T</b>     | Category<br>Elementary School<br>KG Calendar                                                                                                    | <b>Y</b>      |
| Preferences (i)           | Name ↑       Arthur Element       Arthur Element       Carter Middle ±               | tary 1st-5th<br>tary KG<br>School                    | Progra   | m<br>ual School | <b>T</b>     | Category Category Cat | <b>Y</b>      |
| Preferences () Select All | ▼<br>Name ↑<br>Arthur Element<br>Arthur Element<br>Carter Middle S<br>Cleveland Elem | tary 1st-5th<br>tary KG<br>School<br>nentary 1st-5th | Progra   | m<br>ual School | <b>T</b>     | Category<br>Elementary School<br>KG Calendar<br>Middle School<br>Elementary School                                                                                                    | <b>T</b>      |

Select all filters and options you wish to apply to Batch Updates using a template in the future. Templates can be deleted by clicking them from the list of available templates and clicking Delete.

- 1. Click New.
- 2. Enter a Name. Names must be unique for this Configuration.
- 3. Select an **Update**. This will be the update that is applied to the selected applications. The following updates are available:
  - Set Application Status Sets the Application Status of all applications found via the filters and options below to the Application Status of your choosing.
  - Set Response Sets the Response of all applications found via the filters and options below to the Response of your choosing.
  - Lock Lottery Processing Locks all applications found via the filters and options below from being processed in a lottery.
  - Unlock Lottery Processing Unlocks all applications found via the filters and options below and allows them to be processed in a lottery.
  - Show Results in OLR Show the lottery results in OLR for all applications found via the filters and options below.
  - Hide Results in OLR Hide the lottery results in OLR for all applications found via the filters and options below.
  - Enable Allow Accept in OLR Enabled the ability of a parent or guardian to accept their OE results for all applications found via the filters and options below.
  - Disable Allow Accept in OLR Disabled the ability of a parent or guardian to accept their OE results for all applications found via the filters and options below.
  - Lock Application Changes Lock all applications found via the filters and options below from having changes made.
  - Unlock Application Changes Unlock all applications found via the filters and options

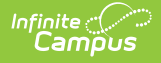

below, and allow them to be changed.

- 4. Select a **Priority**.
  - Only applications for the selected Priority will be included. If blank, all priorities will be included.
- 5. Select a Current Application Status.
  - Only applications that currently have the selected Status will be included. If blank, all statuses will be included.
- 6. Select a Current Response.
  - Only applications that currently have the selected Response will be included. If blank, all responses will be included.
- 7. Select Grades.
  - Only applications for the selected Grades will be included. At least one Grade is required.
- 8. Select any of the available **Flags**.
  - If at least one Flag is selected, only applications for the selected Flags will be included.
     Flags are not required.
- 9. Select an existing Group Name or enter a new Group Name.

This field places the template in a Group. Groups are used to help organize templates.

10. Enter a **Sequence**. This will determine the order the templates will be listed.

## 11. Select any **Preferences**.

- Only applications for the selected Preference will be included. At least one Preference is required.
- 12. Click Save.